# 專科護理師證書更新

# 操作步驟說明

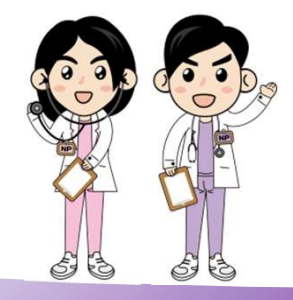

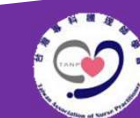

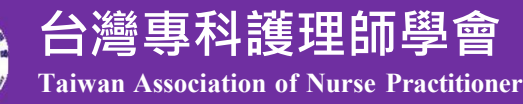

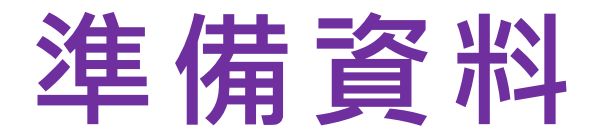

- 1. 身分證正反面
- 2. 專科護理師證書
- 3. 繼續教育積分證明
- 4. 繳費證明

6.

5. 下載【附件三、檢附文件黏貼格式】 WORD檔

下載【附件四、繳費證明黏貼格式】 WORD檔

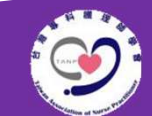

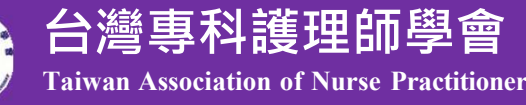

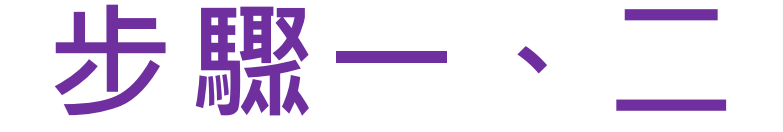

- 一、將以下資料拍照變成圖片(請注意清晰度)
- 1. 身分證正反面
- 2. 專科護理師證書
- 3. 繼續教育積分證明
- 4. 繳費證明
- 二、將照片傳到電腦

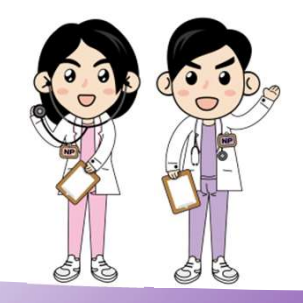

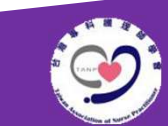

台灣專科護理師

**Faiwan Association of Nurse Practitioner** 

會

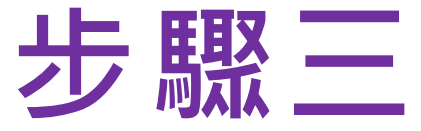

#### 打開【附件三、檢附文件黏貼格式】 WORD檔將身分證、證書及繳費證明圖片 依序貼上

| <image/> <section-header><section-header><section-header><section-header><text></text></section-header></section-header></section-header></section-header> | <page-header></page-header> | <complex-block></complex-block> |
|----------------------------------------------------------------------------------------------------|-----------------------------|---------------------------------|
|                                                                                                    |                             | 台灣專科護理師學會                       |

Taiwan Association of Nurse Practitioner

# 步 駅 四 打開【附件四、繳費證明黏貼格式】 WORD檔將繳費證明圖檔貼上

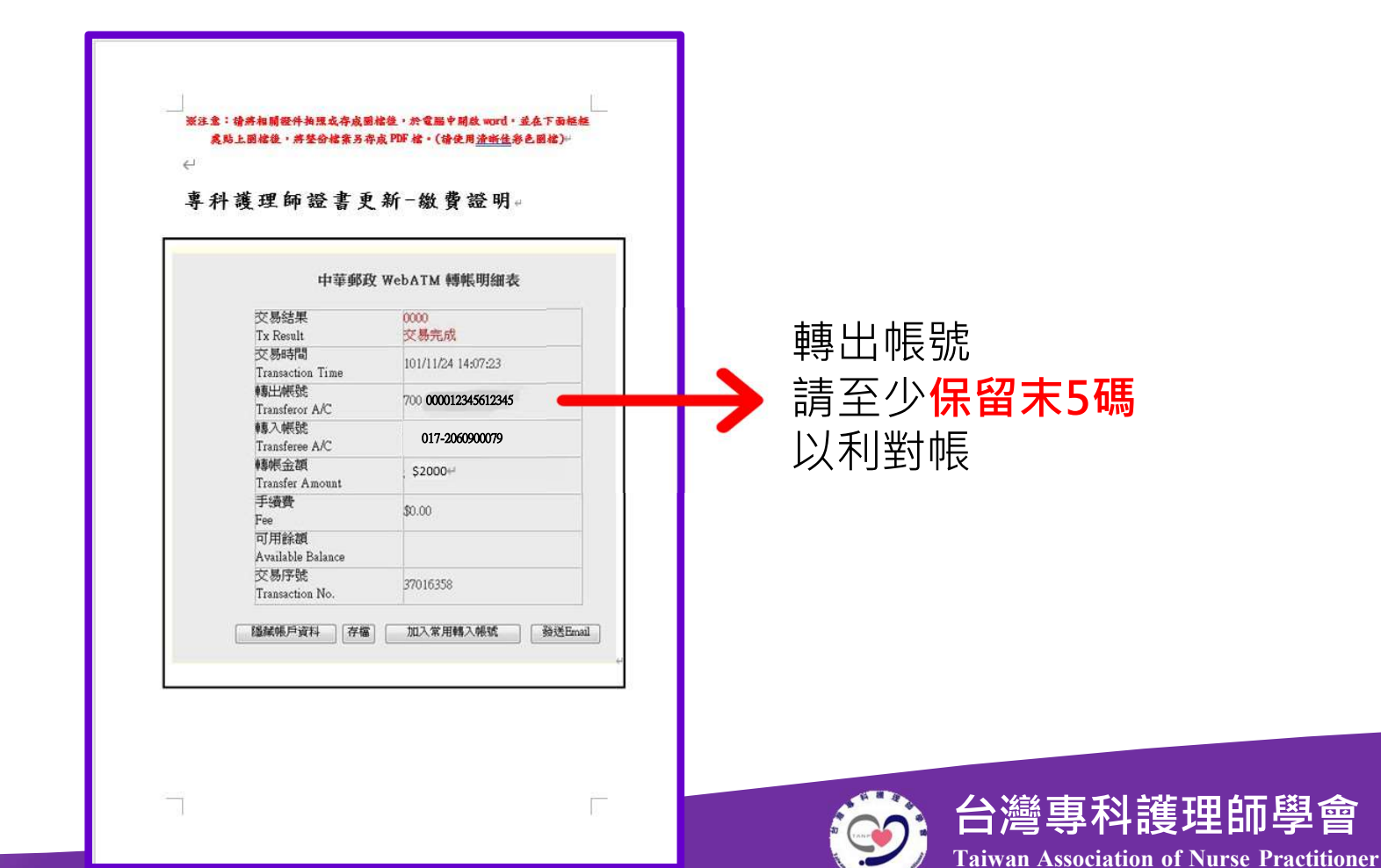

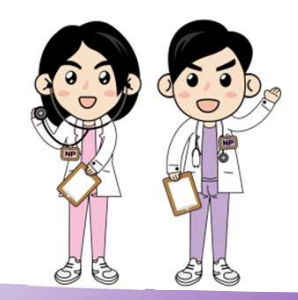

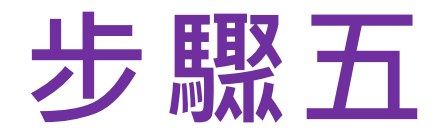

#### 兩個檔案皆另存新檔成PDF檔

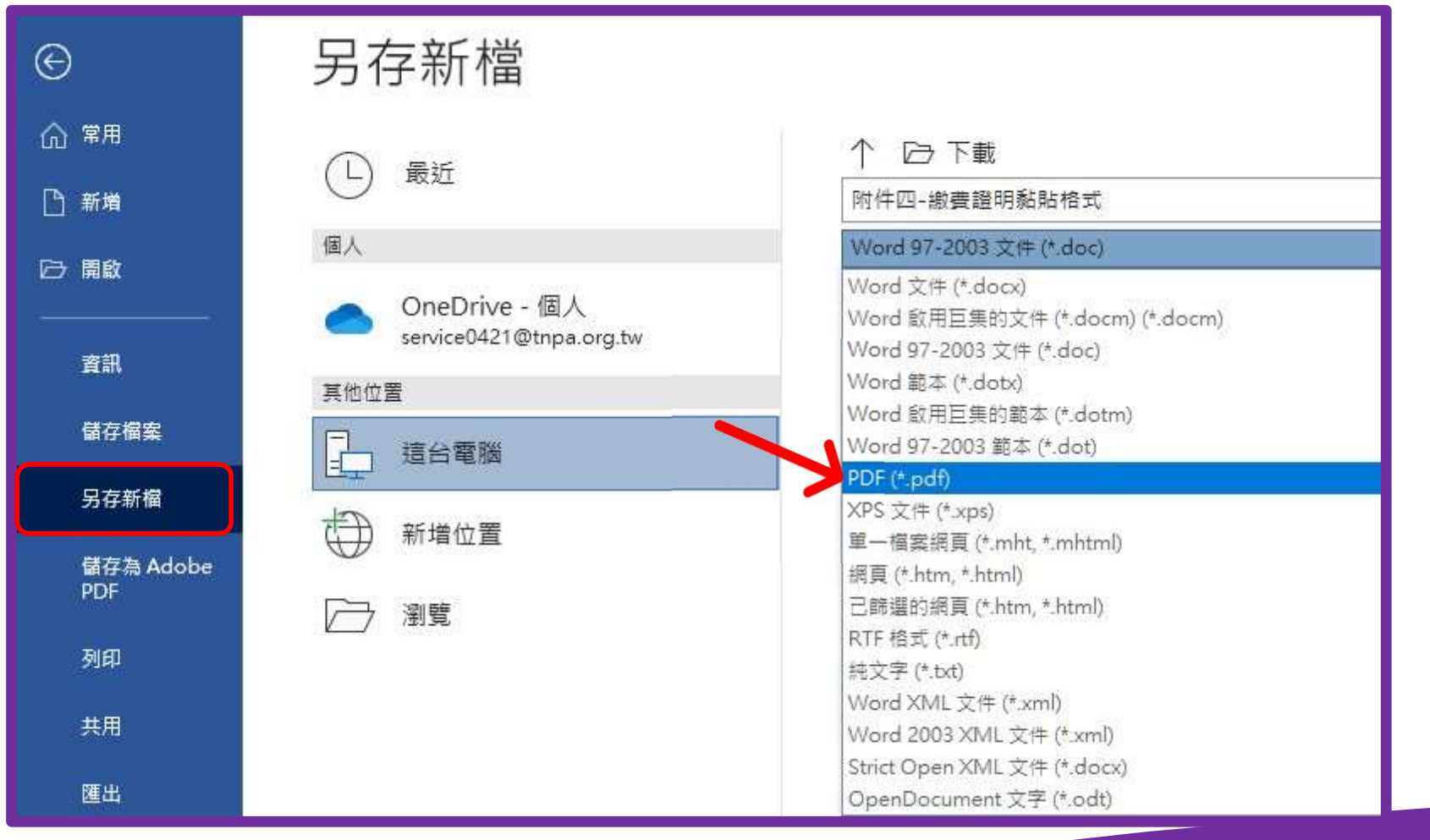

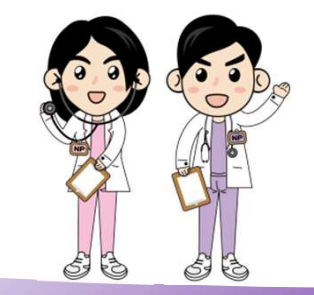

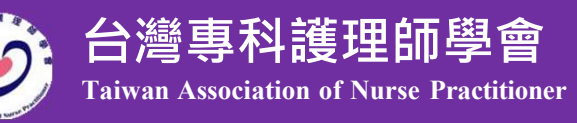

# 步 駅六 至學會網站[證書更新]開始線上申請

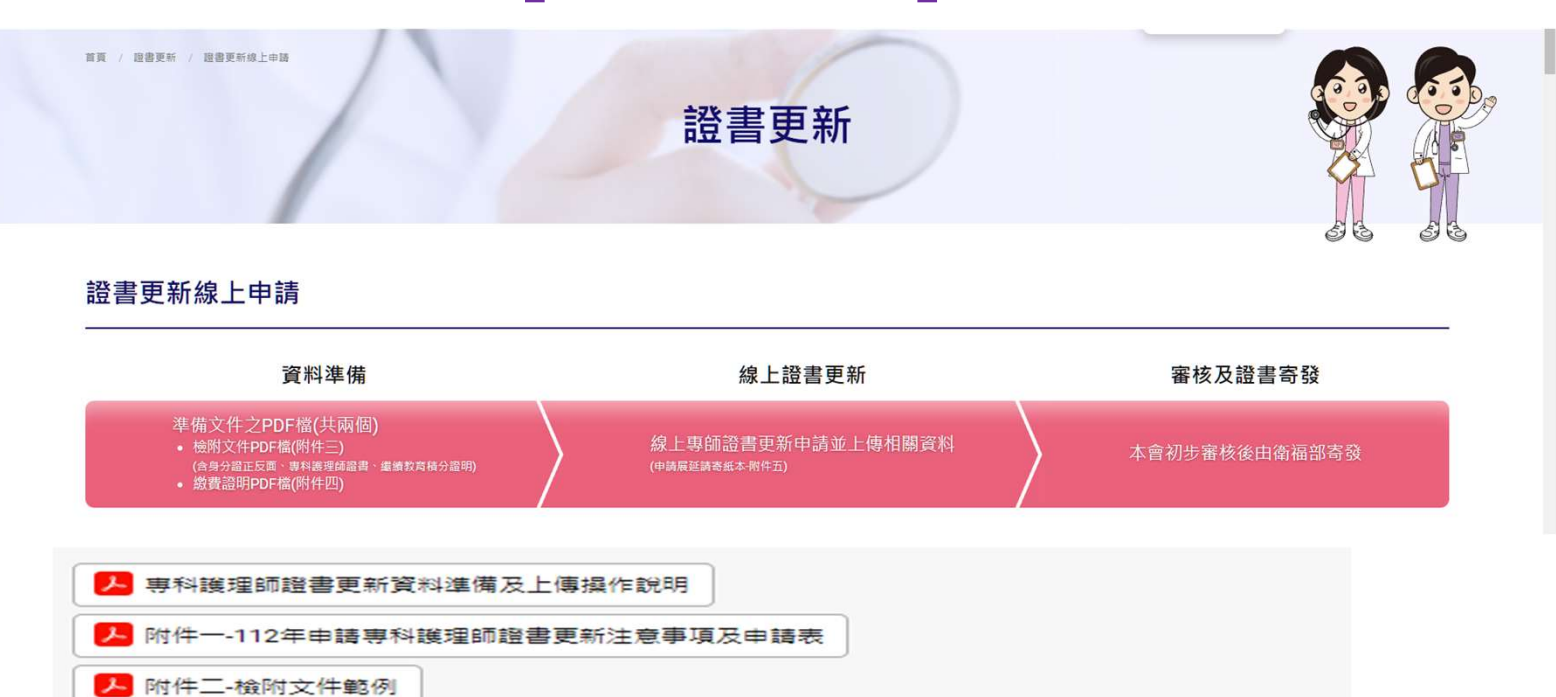

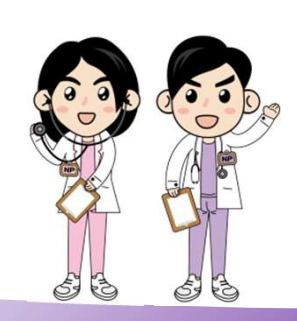

附件三-檢附文件黏貼格式
附件四-繳費證明黏貼格式

▶ 附件五-專科護理師證書延期更新申請書

台灣專科護理師學會 Taiwan Association of Nurse Practitioner

開始申請

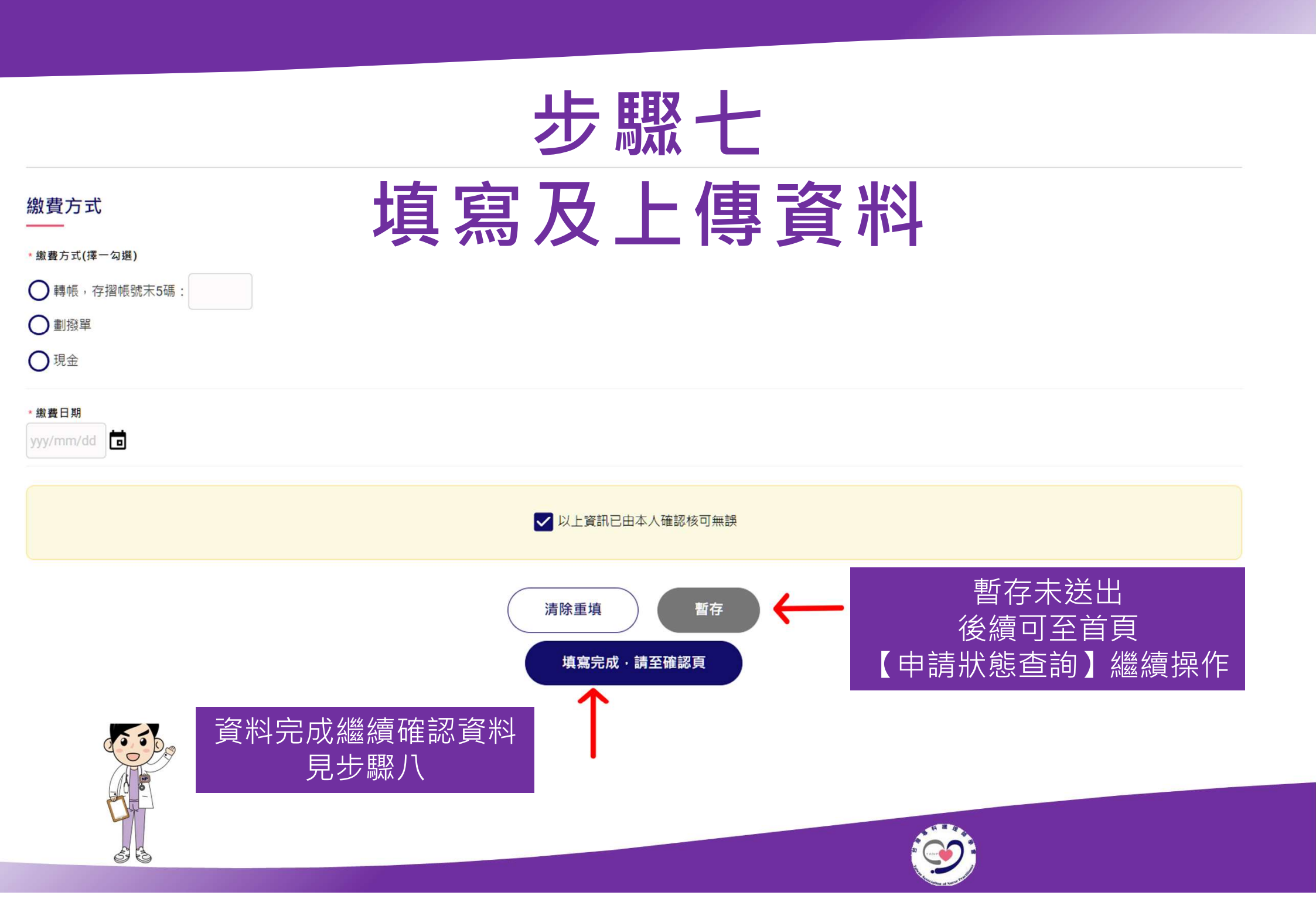

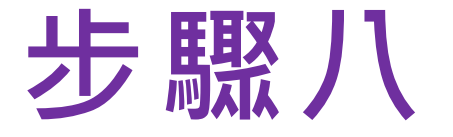

## 最後確認資料誤按<u>【送出申請】</u> (頁面拉至最底)

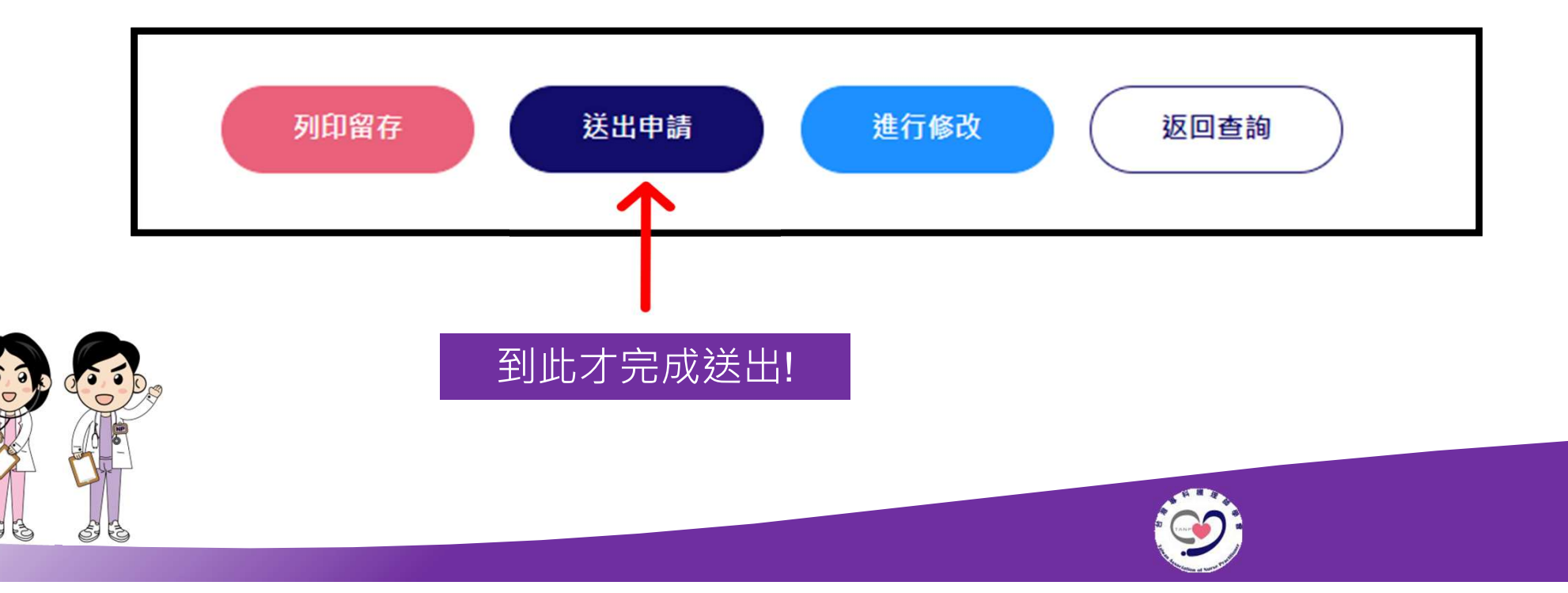

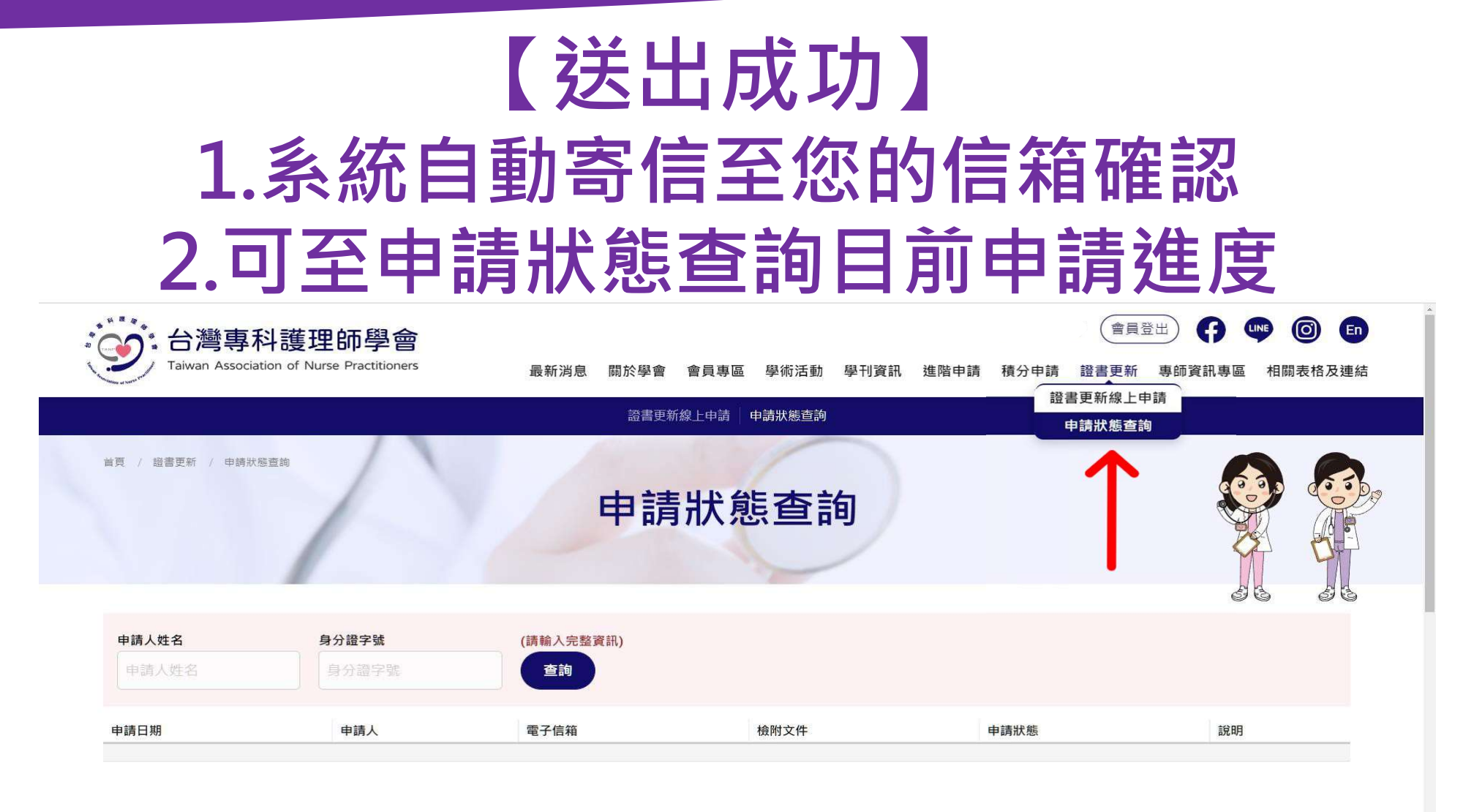

若沒收到確認信,請見下一頁進行操作

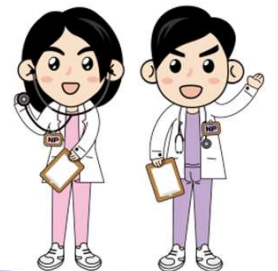

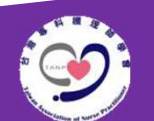

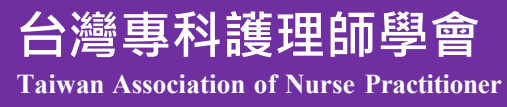

#### 暫存/資料未送出成功 【申請狀態查詢及修改】

| ← → C △ ▲ 不安全   tnpa.org.tw                                                           |          |
|---------------------------------------------------------------------------------------|----------|
| ★ Bookmarks G Google 🧧 從 IE 匯人 🎯 專請攀會 ·後始智二 🚱 腦重人異虛優敗間 🚱 消量 ·全球金融病 🧿 第一然行First Bank   | 請全官網找到   |
| 台灣專科護理師學會                                                                             | 【甲酮狀態質詞】 |
| Tawan Association of Nurse Practitioners 最新消息 開於學會 會員專區 學板活動 學刊変記 遠陽申請 積分申請 證書更新 専得変語 |          |
| 観音英が加上中語                                                                              |          |
|                                                                                       |          |
|                                                                                       |          |

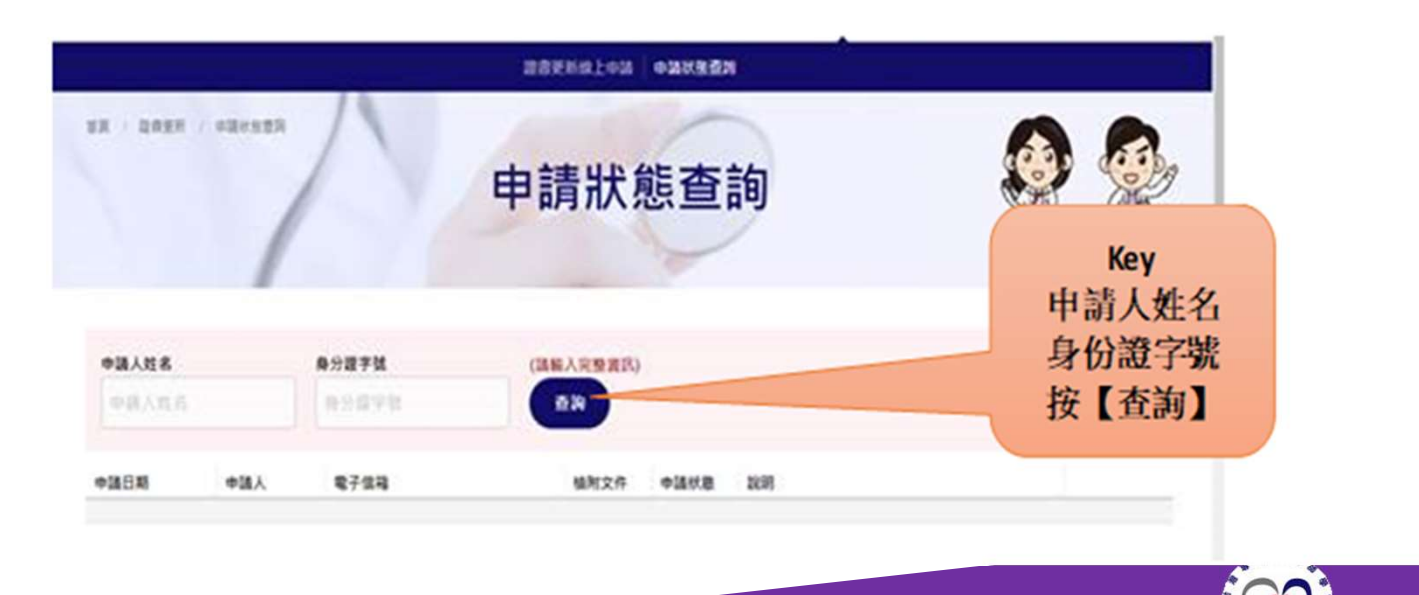

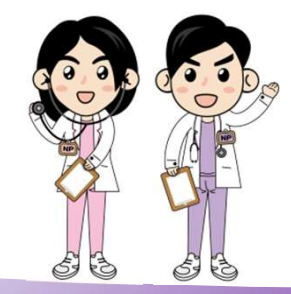

#### 暫存/資料未送出成功 【申請狀態查詢及修改】

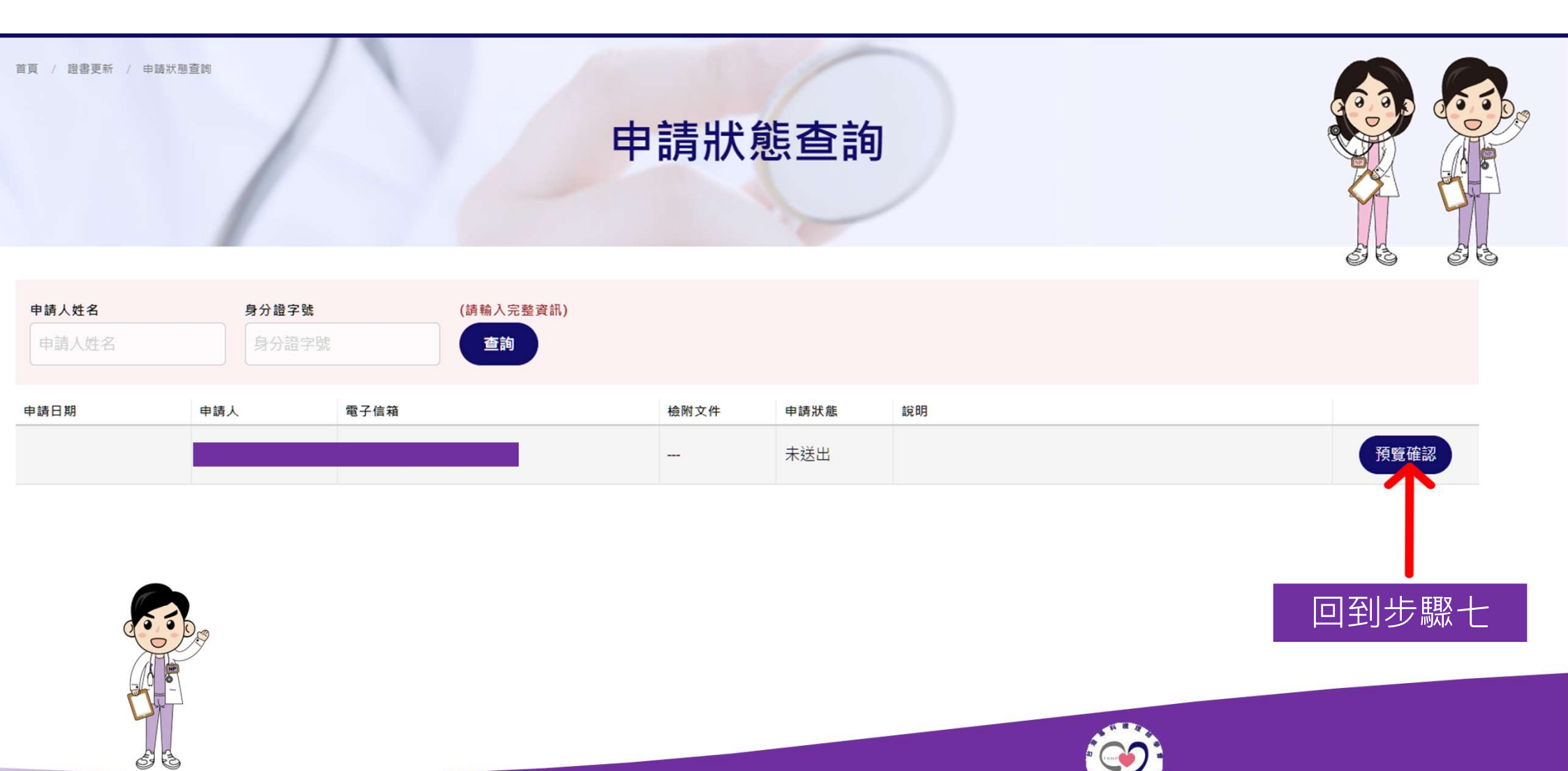

## 若有問題請來電 02-29515340分機10 或來信nicole@tnpa.org.tw

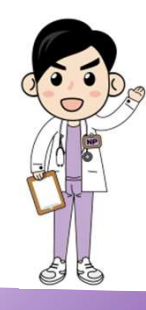